भारत सरकार GOVERNMENT OF INDIA वित्त मंत्रालय MINISTRY OF FINANCE राजस्व विभाग DEPARTMENT OF REVENUE केन्द्रीय अप्रत्यक्ष कर एवं सीमा शुल्क बोर्ड CENTRAL BOARD OF INDIRECT TAXES AND CUSTOMS आयुक्त का कार्यालय OFFICE OF THE COMMISSIONER केन्द्रीय कर एवं केन्द्रीय उत्पाद शुल्क, कोच्चि CENTRAL TAX AND CENTRAL EXCISE, KOCHI

केन्द्रीय राजस्व भवन, CENTRAL REVENUE BUILDING

आई. एस. प्रेस रोड, कोच्चि, I.S. PRESS ROAD, KOCHI-682 018

<u>E-mail: concxcochin@live.in Fax: 0484-2390608 Phone: 0484-2396654</u>

GEXCOM/II/(9)/3/2020-VIG

दिनांक/Date:26.10.2021

## Sub: Timely completion of APARs for the period 2020-2021 in respect of Group 'B' and 'C' officers in SPARROW-CBIC-Reg.

Please refer to this office letters of even number dated 12.04.2021, 20.04.2021, 05.07.2021, 25.08.2021 & 23.09.2021 regarding online writing of APARs for the period 2020-2021 in respect of Group 'A', 'B' and 'C' officers in SPARROW-CBIC.

As per DGHRD's letter F.No.40/BVS/DGHRD(HRM-I)/APAR/SPARROW-IRS/2020 dated 22nd June, 2021, the due date by which the report to be completed by Reviewing Officer for the reporting period 2020-21 is **15th November, 2021**. Hence, all the concerned officers are requested to complete their and so in the stipulated time. Padmanaban Senthil Kumar

Further, DGHRD has issued Help Date: 27-10-2021 10:40:07 Beason: Approved guide for reviewing in case of APAR being force forwarded from the reporting authority level. Same is enclosed herewith for guidance.

> (P.Senthil Kumar) Joint Commissioner (P&V)

Copy to : The Deputy/Assistant Commissioner, Central Tax & Central Excise Division, Ernakulam/ Kakkanad/ Aluva/ Thrissur/ Chalakudy/ Perumbavoor/Idukki.

The Superintendent (Systems), Kochi (to upload in the website)

## Help Manual/ Step by Step Guide for Grading of PAR by the Reviewing Officer in case of PAR being Force Forwarded from Reporting Level

1. Login into your SPARROW-CBIC account with your SPARROW Credentials, and the following window will open:

| ← → C 🔒 sparrow-ct    | picrcil.gov.in/SPARROW_CBIC/inbox/doShow                             |                                        | 🖈 🤌 🛊 🔇 🔅              |
|-----------------------|----------------------------------------------------------------------|----------------------------------------|------------------------|
|                       | Smart Performance Appraisal Report Recording Online Window (SPARROW) | BACK TO UNIFIED SPARROW About - Help - | Shri. ASHISH SOLANKI 🗸 |
| 🙆 Sparrow - (CBIC)    |                                                                      |                                        |                        |
| 🕒 Inbox               | Home + Inbox                                                         |                                        |                        |
| ✓ Sent                | Standard Representation Marked P Unmarked Drated                     | WOR Working LEV Leave NRC              | NRC TRA Training       |
| Delegation            | Myrato Roseo ratti Delegaca ratu Malaa roceos(u) rocess(u)           |                                        |                        |
| 🛃 User Assistance 🔻   |                                                                      |                                        |                        |
| <b>√</b> Role Mapping |                                                                      |                                        |                        |
| ■ Role Detail         |                                                                      |                                        |                        |
| 🗅 Workflow 🔻          |                                                                      |                                        |                        |
| PAR 🔻                 |                                                                      |                                        |                        |
| 🛥 EMD                 |                                                                      |                                        |                        |
| ≡ Dossier 🔹           |                                                                      |                                        |                        |
| DSC 🔹                 |                                                                      |                                        |                        |
| ØIPR                  |                                                                      |                                        |                        |
|                       |                                                                      |                                        |                        |

2. Click on the **"Assess Par"** tab in the top panel and the following window will appear:

| ← → C 🔒 sparrow-cb  | bicrdil.gov.in/SPARROW_CBIC/inbox/doShow                                                                                                    | 🎽 🕸 🚳 E                         |
|---------------------|----------------------------------------------------------------------------------------------------|---------------------------------|
|                     | Smart Performance Appraisal Report Recording Online Window (SPARROW) BACK TO UNIFIED SPARROW About - Help - Shr                                                                                                    | ri. ASHISH SOLANKI <del>↓</del> |
| 🚳 Sparrow - (CBIC)  |                                                                                                    |                                 |
| 🕒 Inbox             | Home + Inbox                                                                                                    |                                 |
| 🖌 Sent              | Standard Representation Marked Munmarked Monafied  WOR Working LEV Leave NRC NRC  WOR Working LEV Leave NRC NRC                                                                                                    | TRA Training                    |
| Delegation          | Search: Copy Excel PDF CSV                                                                                                    | Show 10 rows                    |
| 🗷 User Assistance 🔻 | Received Sent                                                                                                    |                                 |
| ✓ Role Mapping      | S.NO IS     Image: Status     APARID     Form type     Officer Detail     On     Sent By     Date     Cur       1     E     Image: Status     Image: Status     Image: Sta | iewing Auth                     |
| Ω Role Detail       | 31072020-<br>2157096                                                                                                    |                                 |
| 🗅 Workflow 🔻        | Showing 1 to 1 of 1 entries                                                                                                    | Next Last                       |
| 🖹 PAR 🔻             |                                                                                                    |                                 |
| 🕰 EMD               |                                                                                                    |                                 |
| ≡ Dossier 🔻         |                                                                                                    |                                 |
| DSC 👻               |                                                                                                    |                                 |
| <b>⊉</b> IPR        |                                                                                                    |                                 |

## Click on the APAR ID of the PAR that you want to Review and the PAR will open and will appear as shown below:

| ← → C 🔒 sparrow-cbi   | c. <mark>rcil.gov.in</mark> /SPARROW_CBIC/Form/doShow?reqBack=a1i                                                                                                    | SwJTarljNQkmOEzpYbV2yenOsopAtbda6TYoqaQN                                                             | I2aQxVa_ICsQjmcGaFF2aizFV-UPQVXx-g4ErKOxQ4 🔥                                               | 🎒 🗍 🌖 E                     |
|-----------------------|----------------------------------------------------------------------------------------------------|----------------------------------------------------------------------------------------------------|--------------------------------------------------------------------------------------------|-----------------------------|
|                       | Smart Performance Appraisal Report Record                                                                                                    | ing Online Window (SPARROW)                                                                          | BACK TO UNIFIED SPARROW About + Help + Shri./                                              | ASHISH SOLANKI <del>V</del> |
| 🏽 Sparrow - (CBIC)    | - Basic Information                                                                                                    |                                                                                                    |                                                                                            |                             |
| 🖸 Inbox               | Name: DUMMYI                                                                                                    | Cadre: CENTRAL SERVICES                                                                              | Service: CBIC                                                                              |                             |
|                       | Designation: HEAD HAVALDAR                                                                                                    | Batch: 1900                                                                                          | Assessment Period: 01/04/2020 to                                                           | 31/07/2020                  |
| 🕈 Sent                | Form Form I-Gazetted Executive Officers Type:                                                                                                    |                                                                                                    |                                                                                            |                             |
| Delegation            | Workflow Details (Kindly click here and verify the Details of Assessing Authorities by hovering the mouse over the respective name.)                                                                                                    |                                                                                                    |                                                                                            |                             |
| 🗷 User Assistance 🔻   | Standard Basic Information Self Appraisal Appraisal Revi                                                                                                    | ewing                                                                                                |                                                                                            |                             |
| <b>√</b> Role Mapping |                                                                                                    |                                                                                                    | •                                                                                          |                             |
|                       |                                                                                                    | खंड IV- समीक्षा<br>Faction IV Reution                                                                |                                                                                            | - 11                        |
| 🗅 Workflow 💌          | अधिकारी रे 🔜 गढन का मू<br>While appraising officer's performance                                                                                                    | ल्यांकन करते समय खंड II के पैरा 1(i) में चिह्नित मापदं<br>the performance in the parameters identifi | डों पर निष्पादन को ध्यान में रखा जाए।<br>ed at Para 1(i) of Section II may be kent in mind | - 11                        |
| 🖹 PAR 🔻               | This appraising onloci 5 performance                                                                                                    | , are performance in the parameters racial                                                           | en alt alla f(i) el ecolori i inay se repetit initia.                                      | : U                         |
| I EMD                 | 1. क्या आप खंड-111 में रिपोर्टिंग अधिकारी द्वारा कार्य परिणाम तथा विभिन्न गुणों के संबंध में किए गए मूल्योकन से सहमत हैं? क्या आप रिपोर्टिंग अधिकारी की समीक्षाधीन अधिकारी के संबंध में असाधारण<br>उपतब्धियों/या महत्वपूर्ण असफतताओं के सदर्भ में किए गए मूल्योकन से सहमत हैं ? (यदि आप गुणों के संख्यात्मक मूल्योकन से सहमत न हों, तो कृपया उस खंड में आपके तिए निर्धारित कातम में अपना<br>मल्योकन दर्ज करें तथा अपनी प्रतिक्रिक की ने हस्ताक्षर करें। |                                                                                                    |                                                                                            |                             |
| ≣ Dossier ▼           | Do you agree with the assessment made by the reporting officer with respect to the work output and the various attributes in section-III? Do you agree with the assessment of the reporting officer in respect of extraordinary achievements and/or significant failures of the officer reported upon? (In case you do not agree with any of the numerical                                                                                              |                                                                                                    |                                                                                            |                             |
| DSC •                 | assessments of automes, piedse record your assessm<br>Oyes/ हॉ 0 No/ नहीं                                                                                                    | en in the control provided for you in that section and h                                             | nnaryour ennies).                                                                          |                             |
| ØIPR                  | 2.मत्तभेद की स्थिति में, व्यौरे तथा उसके कारण दिए जाएं ।<br>In case of difference of opinion details and reasons for th                                                                                                    | ie same may be given.                                                                                |                                                                                            |                             |

3. Click on the **"Appraisal"** tab in the top panel (as shown in above screenshot) to view the Grading accorded by the Reporting Officer , it will appear as below:

🔒 sparrow-cbic.rcil.gov.in/SPARROW\_CBIC/Form/doShow?reqBack=a1iSwJTarljNQkmOEzpYbV2yenOsopAtbda6TYoqaQN2aQxVa\_ICsQjmcGaFF2aizFV-UPQVXx-g4ErKOxQ4... 👷 🎒 🌸  $\leftrightarrow \rightarrow c$ Office Smart Performance Appraisal Report Recording Online Window (SPARROW) BACK TO UNIFIED SPARROW About 👻 🛛 Help 👻 2 Sparrow - (CBIC) **Basic Information** DUMMYI Cadre: CENTRAL SERVICES Service: CBIC Name: 🕒 Inbox Designation: HEAD HAVALDAR 01/04/2020 to 31/07/2020 Batch: 1900 Assessment Period: Form I-Gazetted Executive Officers Form 🖌 Sent Type: 😐 Delegation ٠ Workflow Details (Kindly click here and verify the Details of Assessing Authorities by hovering the mouse over the respective name.) Standard 🛃 User Assistance 🔻 Self Appraisal Appraisal ✓ Role Mapping Section Uploaded Document Section Electronic(Form) 🕰 Role Detail 🗋 Workflow 🔻 . %PDF-1.4 🖹 PAR 🔻 1 0 obj ~ /Title (��) 🖸 EMD /Creator (��) /CreationDate (D:20211022112008+05'30') 🗏 Dossier 🔻 » endobj 30 obj 📄 DSC 🔻 ~ /Type /ExtGState /SA true ØIPR /SM 0.02 /ca 1.0 ICA 1 0

Click on the **"Section Electronic (Form)"** tab (as shown in above screenshot), just below the **Appraisal** tab and the PAR will appear as below:

| 🗧 🔶 C 👔 sparrow-cbic.rcil.gov.in/SPARROW_CBIC/Form/doShow?reqBack=a1iSwJTarljNQkmOEzpYbV2yenOsopAtbda6TYoqaQN2aQxVa_ICsQjmcGaFF2aizEV-UPQVXx-g4ErKOxQ4 🖈 🎒 🌲 🔕 🚦 |                                                                                                    |                                                       |                                                                             |                                  |  |
|----------------------------------------------------------------------------------------------------|----------------------------------------------------------------------------------------------------|-------------------------------------------------------|-----------------------------------------------------------------------------|----------------------------------|--|
|                                                                                                    | Smart Performance Appraisal Report Recording O                                                                                                    | Inline Window (SPARROW)                               | BACK TO UNIFIED SPARROW About -                                             | Help 👻 Shri, ASHISH SOLANKI 🗸    |  |
| 🔹 Sparrow - (CBIC)                                                                                                    | Basic Information                                                                                                    |                                                       |                                                                             |                                  |  |
| 🗅 Inbox                                                                                                    | Name: DUMMYI Designation: HEAD HAVALDAR                                                                                                    | Cadre: CENTRAL SERVICES Batch: 1900                   | Service:<br>Assessment Period:                                              | CBIC<br>01/04/2020 to 31/07/2020 |  |
| 🖌 Sent                                                                                                    | Form Form I-Gazetted Executive Officers Type:                                                                                                    |                                                       |                                                                             |                                  |  |
| Delegation                                                                                                    | Workflow Details (Kindly click here and verify the Deta                                                                                                    | ails of Assessing Authorities by hovering the         | mouse over the respective name.)                                            |                                  |  |
| 🛃 User Assistance 🔻                                                                                                    | Standard Basic Information Self Appraisal Appraisal Reviewing                                                                                                    |                                                       |                                                                             |                                  |  |
| ┩ Role Mapping                                                                                                    | Please state whether you agree with the responses relating t                                                                                                    | l<br>to the accomplishments of the work done as fille | d in Section II. If not, please furnish factual d                           | etails.                          |  |
| Ω Role Detail                                                                                                    |                                                                                                    |                                                       |                                                                             |                                  |  |
| 🗅 Workflow 🔻                                                                                                    | 🗅 Workflow 🔻 2. कार्य के परिणाम का आकवन (आकवन अधिकारी और उसके समूह के व्यक्तियों के बीच होना चाहिए न कि सामान्य जनता की तुवना में। ग्रेड 1 से 10 तक के पैमाने में पूर्ण संख्या में होने चाहिए, सबसे |                                                       |                                                                             |                                  |  |
| 🖹 PAR 🔻                                                                                                    | PAR  PAR  PAR  PAR  PAR  PAR  PAR  PAR                                                                                                    |                                                       |                                                                             |                                  |  |
| 🛥 EMD                                                                                                    | अ.क. विवरण<br>S.No. Description                                                                                                    | रिपोर्टिंग<br>पश्चित्रन्थ                             | पुनरीक्षण पुनरीक्षण प्राधिकारी के आर<br>पाधिकारी Initial of Reviewing Autho | ! हस्ताक्षर<br>nrify             |  |
| ≡ Dossier ▼                                                                                                    | 5/10 DESCHUUI                                                                                                    | Reporting<br>Authority                                | Reviewing Authority                                                         | uny .                            |  |
| DSC 🔻                                                                                                    | 1 नियोजित कार्य का पूरा होना/ Accomplishment of planned                                                                                                    | d work                                                | 0                                                                           |                                  |  |
| ₿IPR                                                                                                    | 2 परिणाम की गुणवत्ता / Guality of output                                                                                                    | 0                                                     | 0                                                                           |                                  |  |

4. Now, as per your assessment, award the Grades to the Officer under the Column of Reviewing Officer and then Click on the "Reviewing" tab in the top panel and there the Final Grades will be shown, as below:

← 🔒 sparrow-cbic.rcil.gov.in/SPARROW\_CBIC/Form/doShow?reqBack=a1iSwJTarljNQkmOEzpYbV2yenOsopAtbda6TYoqaQN2aQxVa\_ICsQjmcGaFF2aizFV-UPQVXx-g4ErKOxQ4... 🙀 🎒 → C ffice Smart Performance Appraisal Report Recording Online Window (SPARROW) BACK TO UNIFIED SPARROW Shri, ASHISH SOLANKI -Help 🗸 Workflow Details (Kindly click here and verify the Details of Assessing Authorities by hovering the mouse over the respective name.) Departow - (CBIC) Standard Basic Information Self Appraisal Appraisal Reviewing 🗅 Inbox เสสมสสมานาเสสม ⊖Yes/ हॉ ○ No/ नहीं 🖌 Sent 2.मतभेद की स्थिति में, ब्यौरे तथा उसके कारण दिए जाएं । In case of difference of opinion details and reasons for the same may be given. Delegation 🛃 User Assistance 🔻 3. समीक्षा अधिकारी द्वारा अब्द चित्र। कृपया अधिकारी के सञ्चक्त तथा कमजोर क्षेत्रों और अनुसुचित जाति। अनुसुचित जनजाति। कमजोर वर्गों के प्रति उसके दृष्टिकोण को शामिल करते हुए उसके समग्र गुणों पर टिप्पणी (लगभग 100 शब्दों में) दें Pen picture by Reviewing Authority. Please comment (in about 100 words) on the overall qualities of the officer including areas of strengths and lesser strengths and his attitude ✓ Role Mapping towards SC/ST/ weaker sections. 0 🗅 Role Detail 🕒 Workflow 🔻 4. 1-10 तक के पैमाने पर समग्र ग्रेड 🖹 PAR 🔻 Overall grade on a scale of 1-10 खंड॥। का २(vi) + 3(x) + 4(vii)] जैसा की समीक्षा अधिकारी स्तंभ में दिया गया है [2(vi) + 3(x) + 4(vii)] of Section III as given in Reviewing Officer Column 🗅 EMD 9.73 🗏 Dossier 🔻 समीक्षा प्राधिकारी का नाम, पदनाम व हस्ताक्षर DSC 🔻 दिनकि((Date) : Name, Designation & Signature of the Reviewing ØIPR https://sparrow-cbic.rcil.gov.in/SPARROW\_CBIC/Home

Now, in the Point No. 1, click on "No" and the reason in Point No. 2 will be, "The PAR was Force Forwarded from the level of Reporting Authority, hence, difference in Grades accorded."

Then fill the **Pen Picture** of the Officer in Point no 3 and send the PAR to CR Section.